## PART DESIGN (RATCHET WHEEL)

## From this diagram we have to know,

- Selection of plane
- Drawing circle
- Pad the profile
- Pocket definition
- Circular pattern
- Symmetry constraint
- Trimming
- Chamfer
- Fillet
- Rotate options
- Views

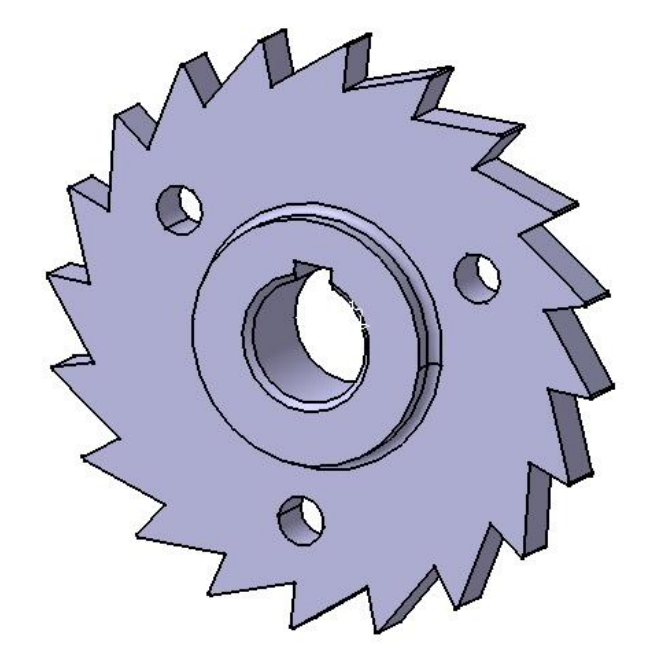

CATIA v5 software is used to modeling this object.

Prepared By Veerapandian.K Mechanical Engineering.

For video tutorial click the link https://www.youtube.com/watch?v=Me67MYvTZ\_0

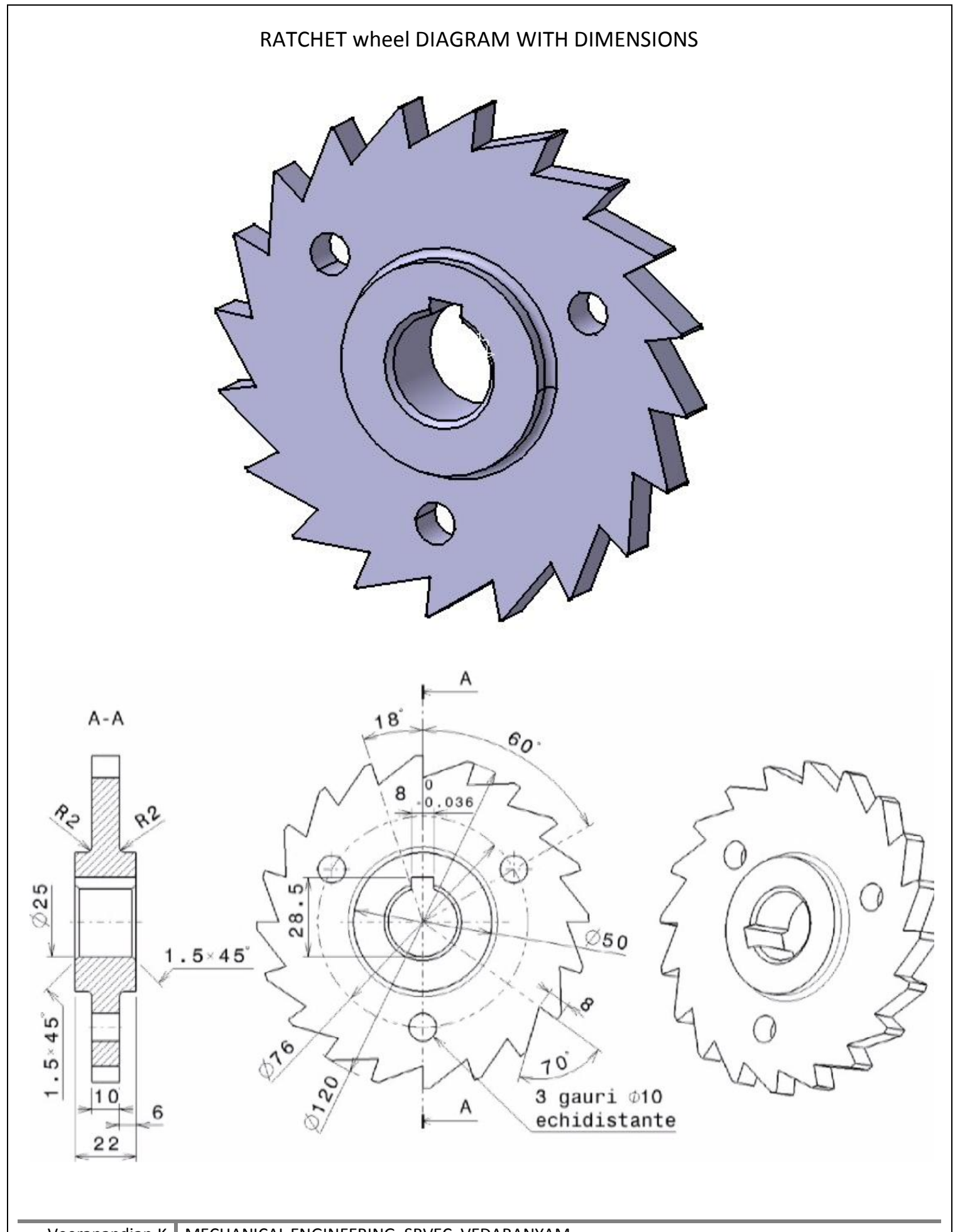

## **WORKING STEPS**

- ✓ Open the CATIA software.
- ✓ Start/mechanical design/part design.
- ✓ Select the suitable plane, select the sketch icon.
- ✓ After selection of selection the plane rotates to normal.
- ✓ Draw the circle with diameter of 120mm.

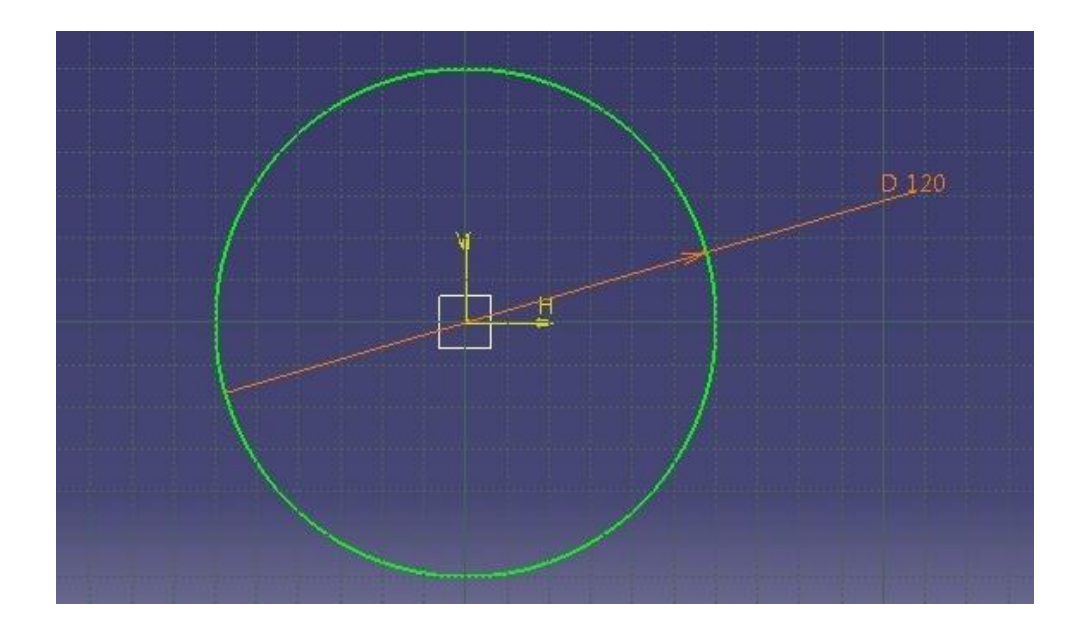

- ✓ After circle completion give exit work bench.
- ✓ Then put pad for 10mm length.

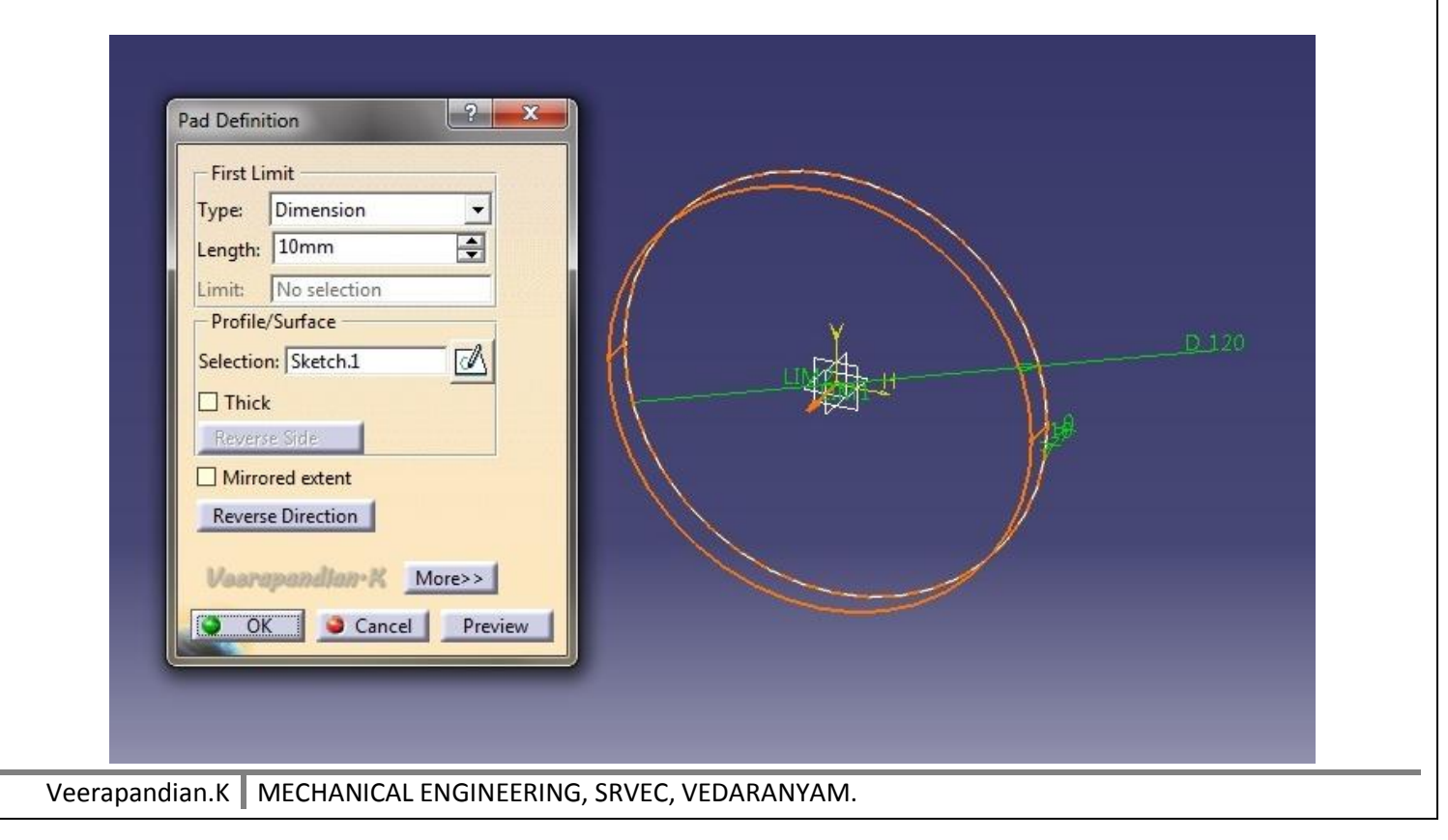

- ✓ Select the face of the circle to draw another more circle on the pad circle already exist.
- ✓ Draw circle again for 120mm diameter. Then draw a circle 104mm.

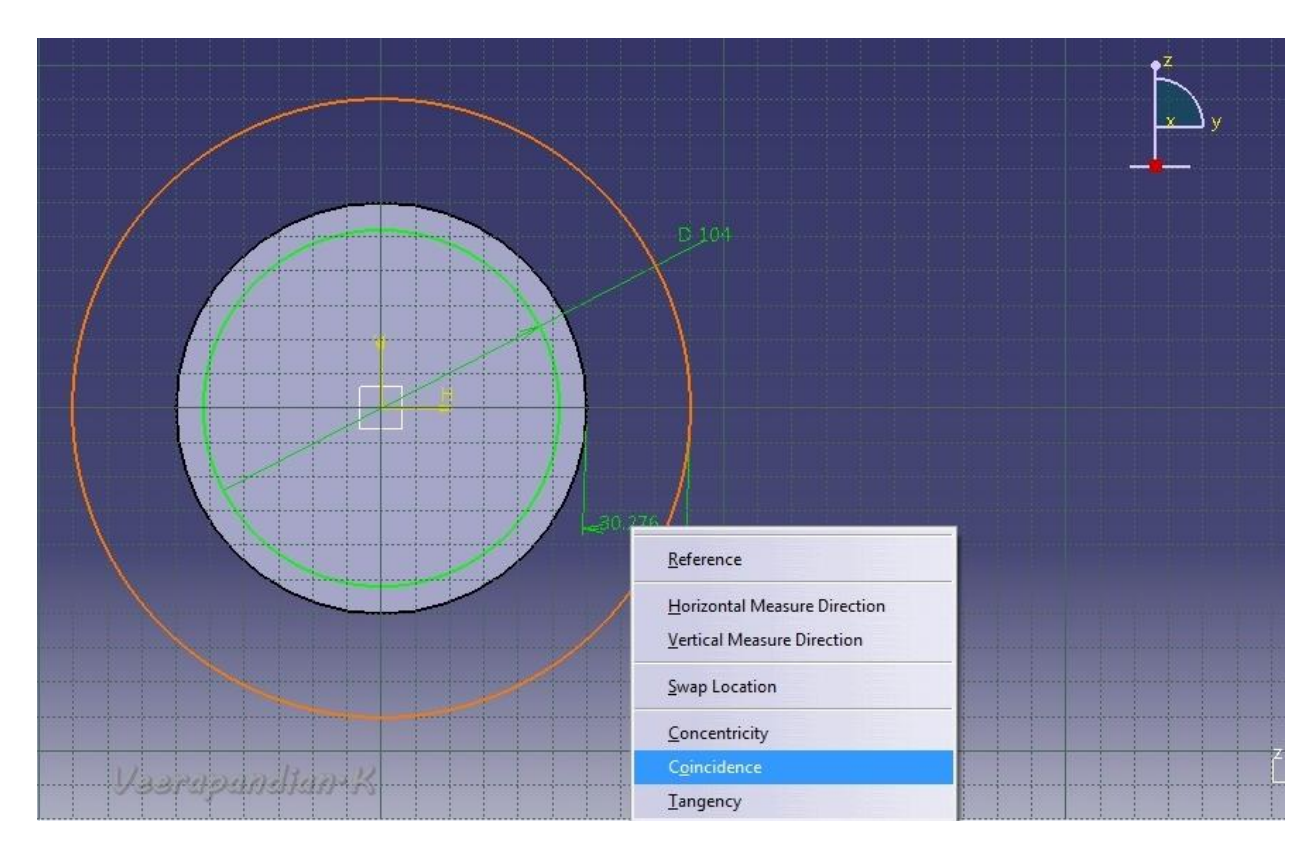

- ✓ Draw the line from centre of the circle.
- ✓ Draw another one line cross from inner circle. Put 70 degree angle for that line.
- ✓ Trim the all excess portion.

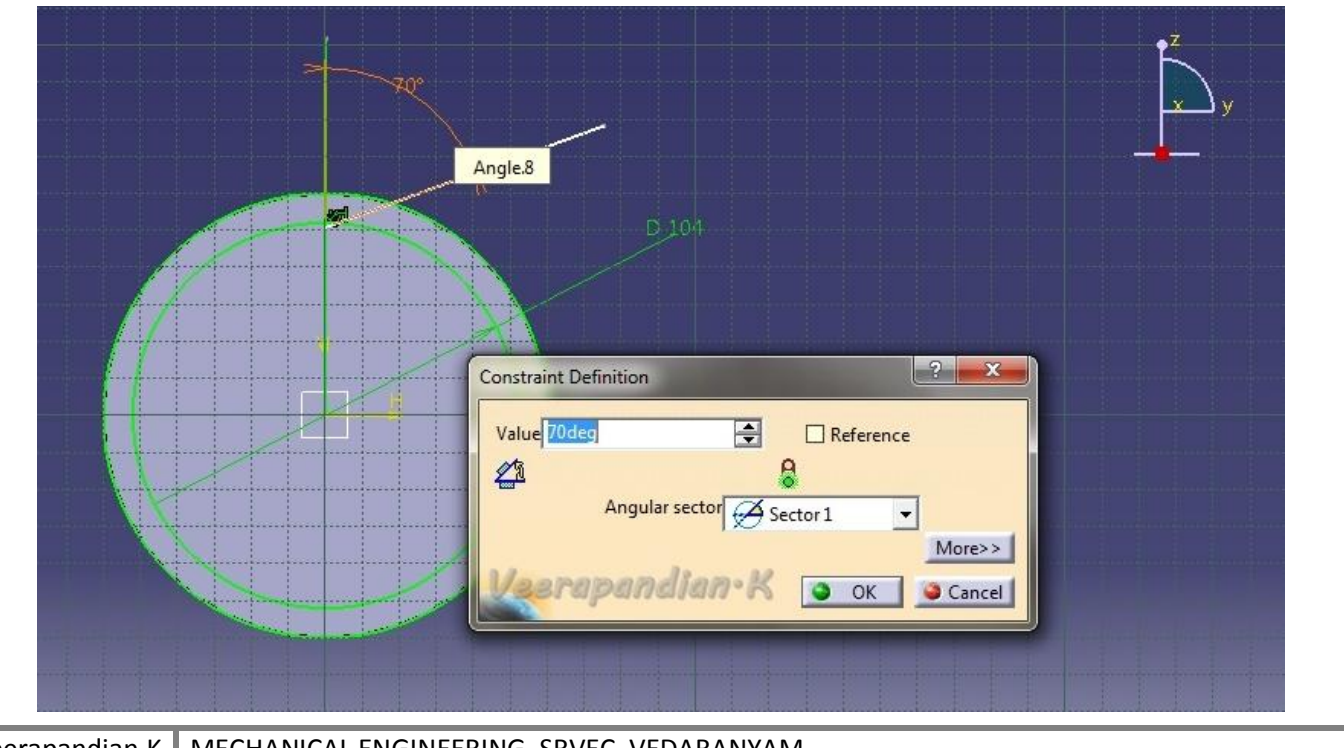

| Pocket Definition    | ? <b>X</b>  |                                       |   |
|----------------------|-------------|---------------------------------------|---|
| -First Limit         |             |                                       |   |
| Type: Up to last     |             |                                       |   |
| Limit: No selection  |             |                                       |   |
| Offset: 0mm          |             |                                       |   |
| Profile/Surface      |             |                                       |   |
| Selection:  Sketch.2 |             | A R                                   |   |
| Reverse Side         |             | A A A A A A A A A A A A A A A A A A A |   |
| Mirrored extent      |             |                                       | 1 |
| Reverse Direction    |             |                                       |   |
|                      |             |                                       |   |
| Voorapandian-K       | More>>      |                                       |   |
| S OK S Cance         | el Preview. | ~                                     |   |

- ✓ After completing the pocket select pocket to crown.
- $\checkmark$  Pick the circular pattern then give instance 20.
- $\checkmark$  Preview the component.

|                                                     | Circular Pattern Definition                           |
|-----------------------------------------------------|-------------------------------------------------------|
|                                                     | Axial Reference Crown Definition                      |
|                                                     | Instance(s) : 20                                      |
|                                                     | Angular spacing : 18deg                               |
|                                                     | Total angle : 360deg                                  |
|                                                     | Reference Direction Reference element: Face.1 Reverse |
|                                                     | Object to Pattern                                     |
|                                                     | Object: Pocket.1 Veerapendien•K                       |
|                                                     | More>>                                                |
|                                                     | OK Cancel Preview                                     |
|                                                     |                                                       |
| Veerapandian.K MECHANICAL ENGINEERING, SRVEC, VEDAR | ANYAM.                                                |

 $\checkmark$  Then select the face of the ratchet wheel, draw a circle to 50mm diameter.

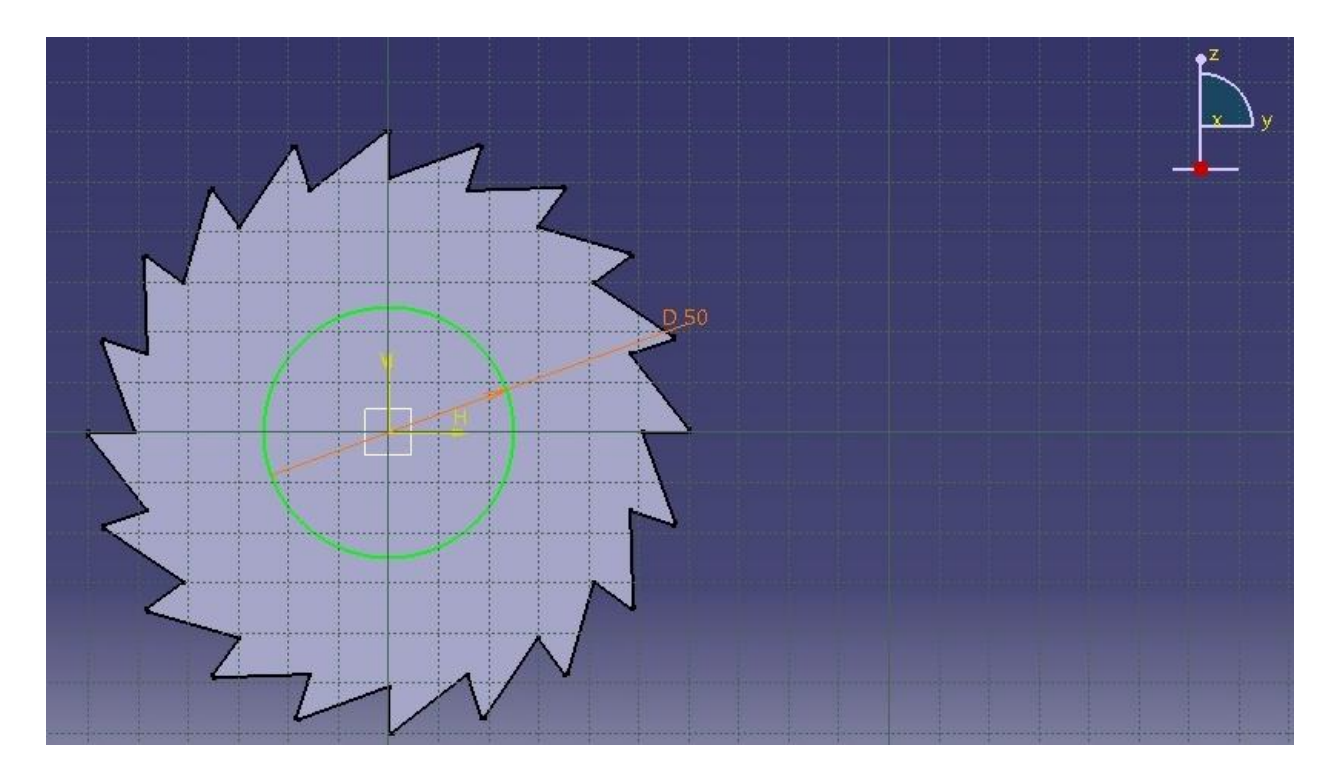

- $\checkmark~$  Put pad definition for the circle to 6 mm.
- $\checkmark$  Do this action for another face of the circle.

| Type         | Dimension -                |         |          |                 | >            |
|--------------|----------------------------|---------|----------|-----------------|--------------|
| Limit<br>Pro | No selection               |         |          | <               |              |
| Selec        | tion: Sketch.3             |         | LIM      | 2               | Ŕ            |
| Rev          | i <b>ick</b><br>verse Side | <b></b> |          | 19 <del>9</del> | P<br>P       |
| ПМ           | irrored extent             |         |          |                 |              |
| Rev          | erse Direction             |         | >        |                 |              |
|              | More>>                     | 1       | <u> </u> |                 | $\mathbf{V}$ |
|              | OK Cancel Pre              | eview   | 4        |                 |              |

- ✓ Then select the face of the circle draw again a circle to 25mm diameter.
- ✓ Draw the rectangle put symmetry. Give dimensions as per diagram.

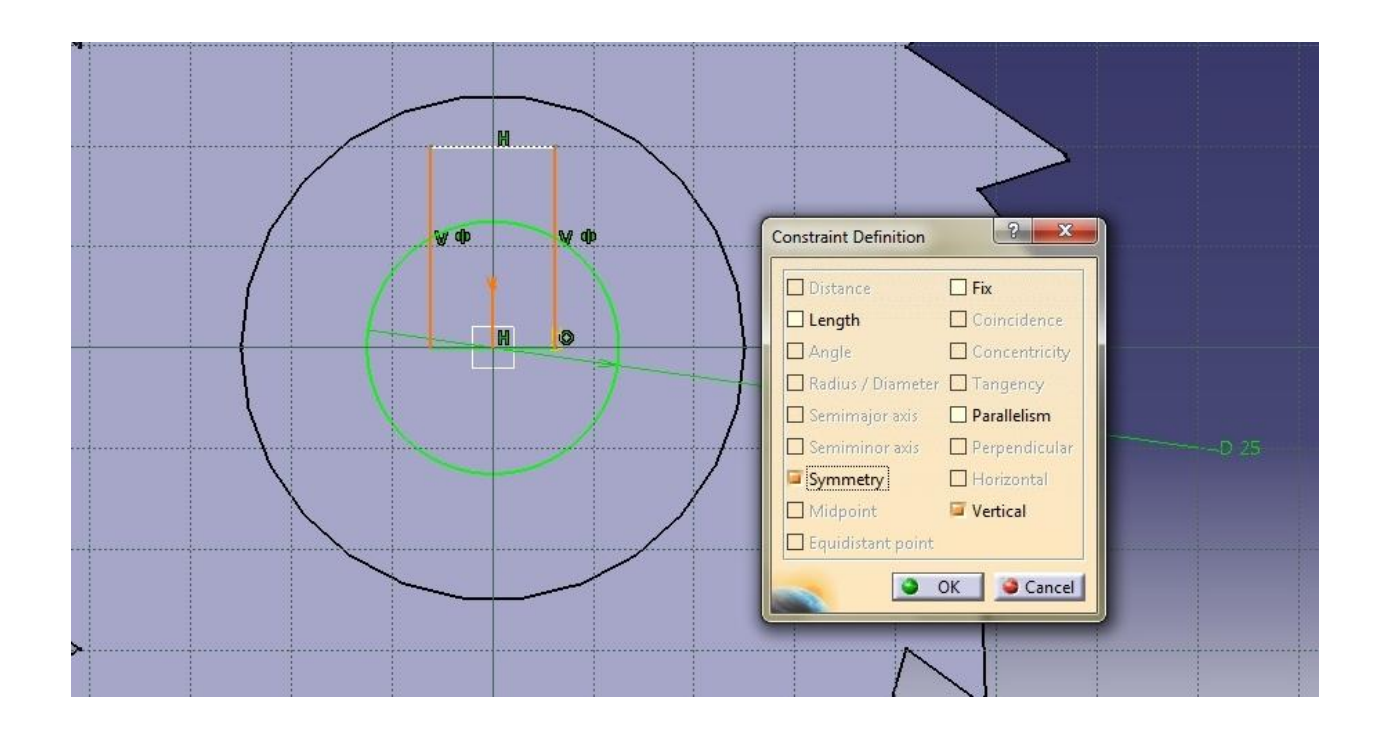

 $\checkmark~$  Trim the unwanted portions.

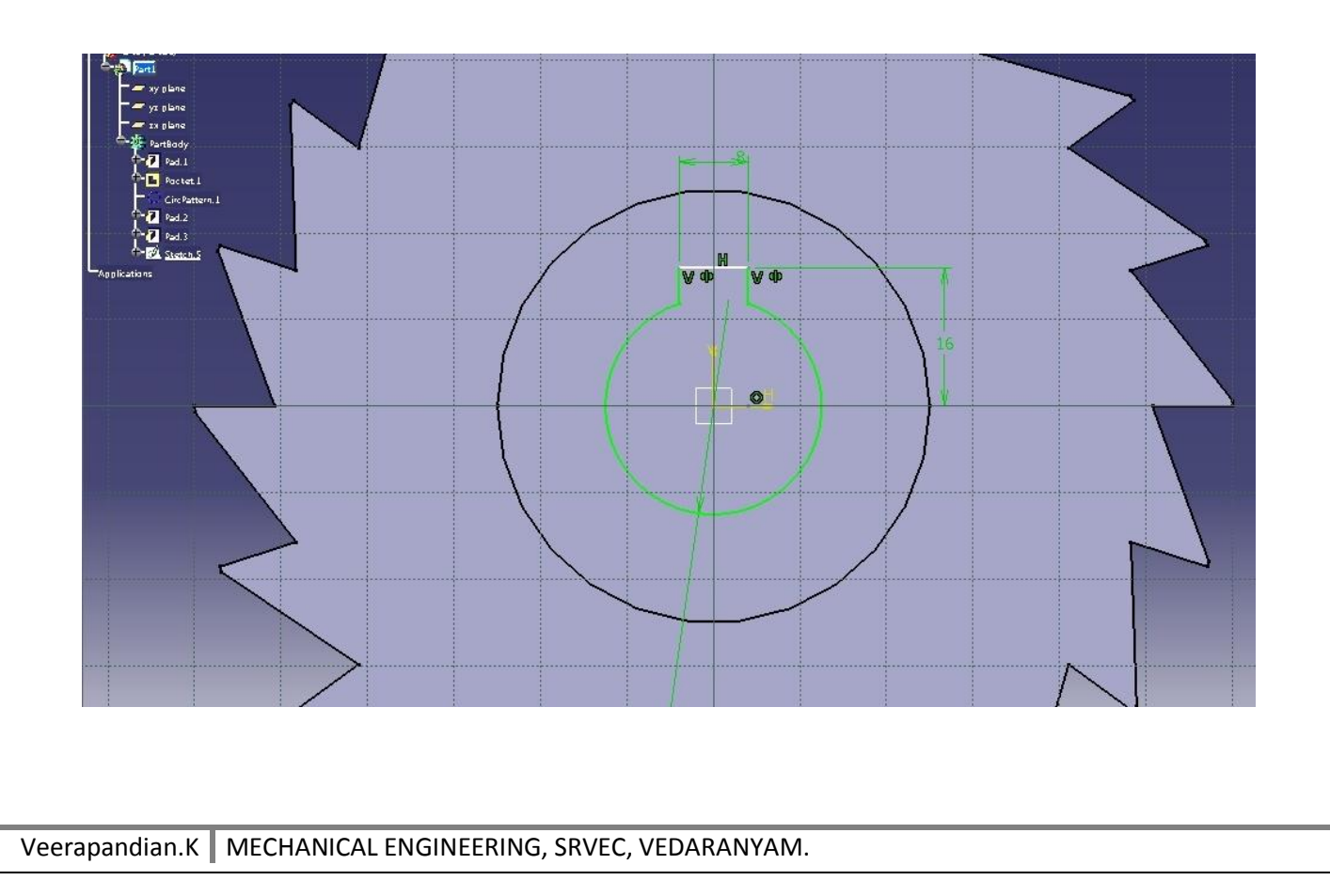

| ✓ After trim the element select exit work bench, then give pocket definition. |
|-------------------------------------------------------------------------------|
| <complex-block></complex-block>                                               |
| <text></text>                                                                 |
| Veerapandian.K MECHANICAL ENGINEERING, SRVEC, VEDARANYAM.                     |

| ✓ Circle distance between centre of the main element is 38mm.                                                                                                    |
|----------------------------------------------------------------------------------------------------|
| Pocket Definition         First Limit         Type       Up to last         Up to last         Offset       Omm         Profile/Surface       Selection:         Sketch.6       Image: Sketch.6         Thick       Image: Selection:         Nerverse Direction       Nerverse         Voora pandatar: K       Merverse         Image: Selection:       Nerverse |
| ✓ Put circular pattern give complete crown for 3 instances.                                                                                                    |
| Circular Pattern Definition         Axial Reference         Complete crown         Instance(s):         Angular spacing:         120deg         Example         Total angle:         300deg         Example         Reference Direction                                                                                                    |

Reference element: Face.2

Veerapandian K

OK Scancel Preview

More>>

Reverse

Object to Pattern -Object: Pocket.3

Keep specifications

 $\checkmark$  Sketch the fillet on the inner edge of the circle.

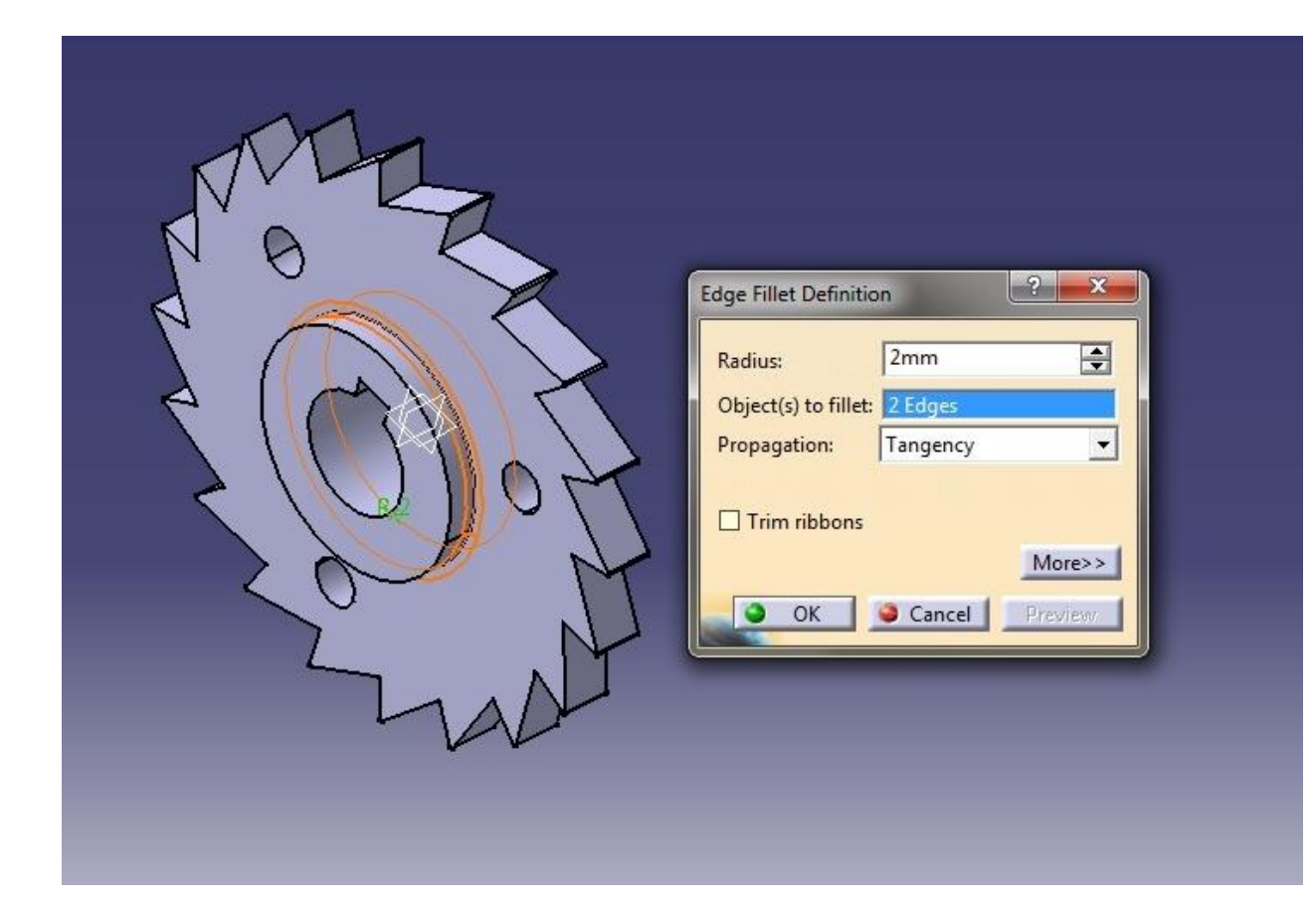

✓ Put the chamfer for 1.5mm length.

|        | Chamfer Definition                                                                                                    | ? ×    |
|--------|----------------------------------------------------------------------------------------------------|--------|
|        | Mode: Length1/<br>Length 1: 1.5mm<br>Angle: 45deg<br>Object(s) to chamfer: 2 Edges<br>Propagation: Tangence<br>Reverse<br>OK Cance | YAngle |
| - Cost |                                                                                                    |        |

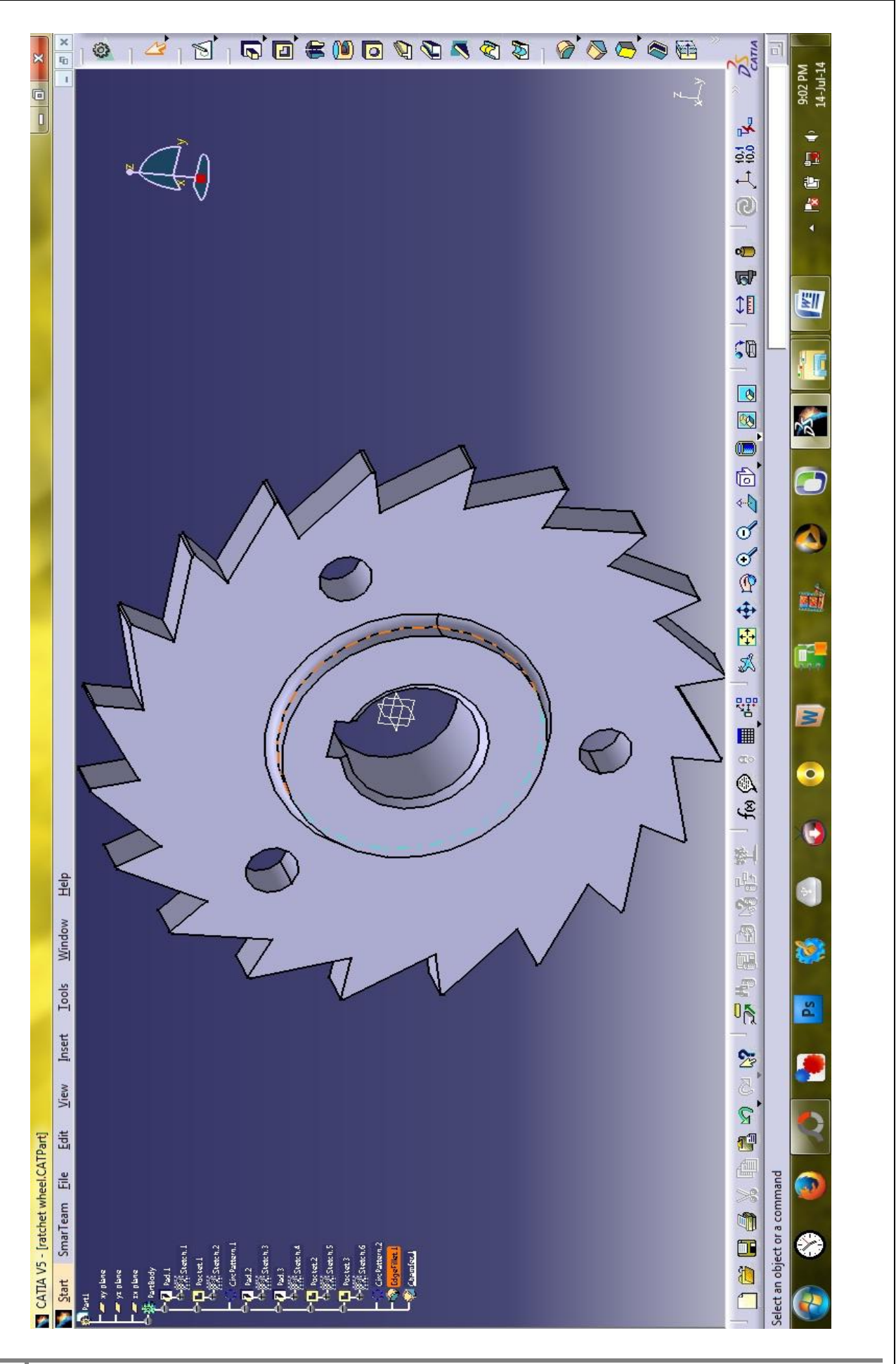